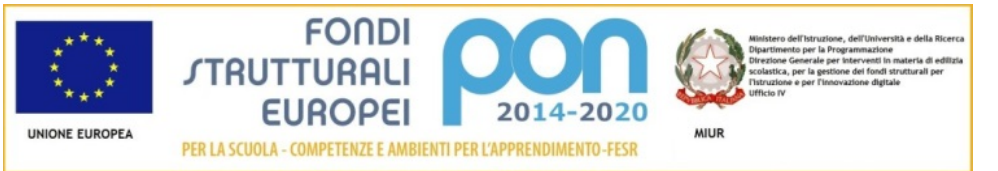

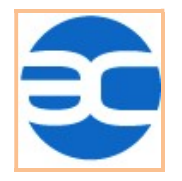

 ISTITUTO COMPRENSIVO STATALE "ANTONIO CUSTRA" - CERCOLA (NA)

 Ambito Territoriale NA 20

 Cod. mecc. NAIC850002 - c. f. 94065440631

 DIREZIONE: VIA EUROPA, 22 - 80040 CERCOLA (NA)

 T: 081.733.33.74

## RICHIESTA DI ASSENZA TRAMITE PORTALE ARGO

## - PERSONALE DOCENTE E ATA -

Questo breve tutorial ha lo scopo di illustrare i passi per inoltrare una richiesta di permesso o di assenza all'Istituzione Scolastica attraverso il Portale ARGO.

## <u>Sezioni</u>

| ACCESSO AL PORTALE ARGO         | 2  |
|---------------------------------|----|
| GESTIONE RICHIESTA              | 5  |
| ACCESSO DA ARGO DIDUP (Docenti) | 10 |

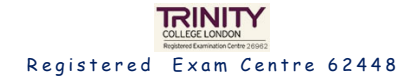

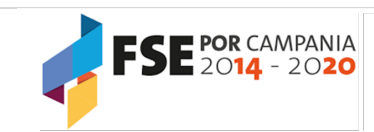

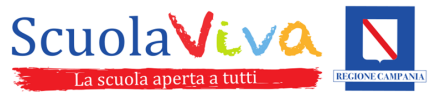

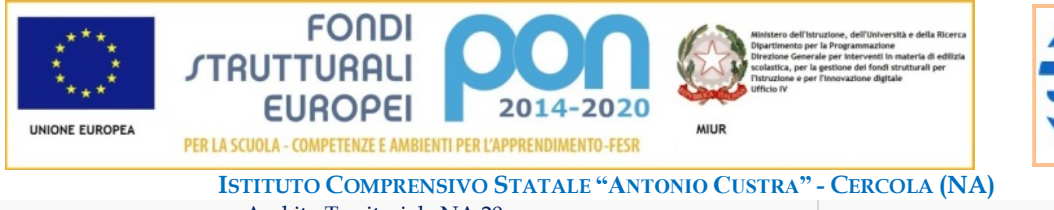

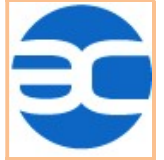

A: naic850002@istruzione.it

D: www.iccustra.edu.it

naic850002@pec.istruzione.it

Ambito Territoriale NA 20 Cod. mecc. NAIC850002 - c. f. 94065440631 <u>DIREZIONE</u>: VIA EUROPA, 22 - 80040 CERCOLA (NA) The content of the content of the conte

# ACCESSO AL PORTALE ARGO

- 1) Aprire la pagina del portale **ARGO** in una delle seguenti modalità:
  - Dal sito della Scuola <u>www.iccustra.edu.it</u> cliccando sulla voce REGISTRO DOCENTI nel menu in alto a destra
  - Direttamente digitando il link <u>https://www.portaleargo.it</u>
  - Il Personale Docente potrà procedere anche tramite ARGO DidUP (vai alla sezione)
- 2) Cliccare sul pulsante ACCEDI AL PROFILO in alto a destra:

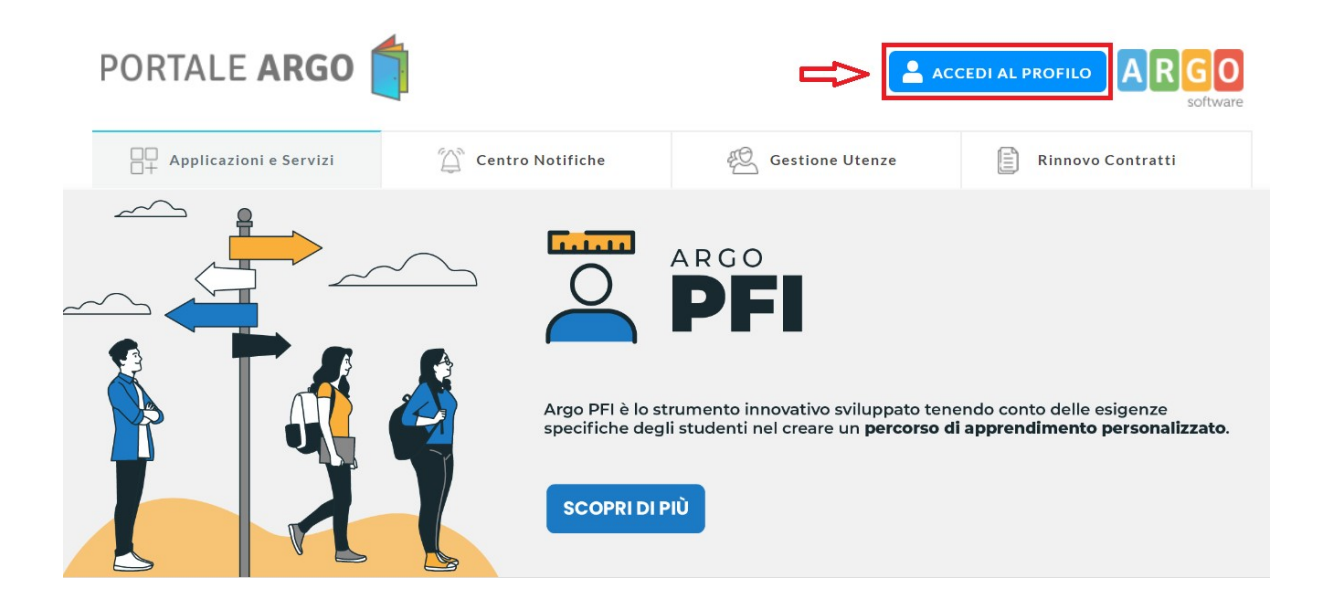

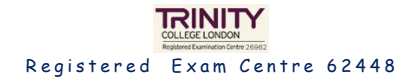

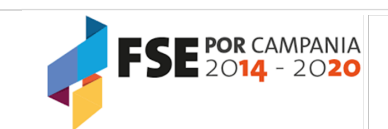

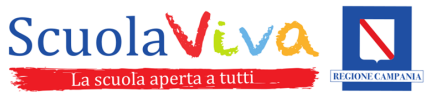

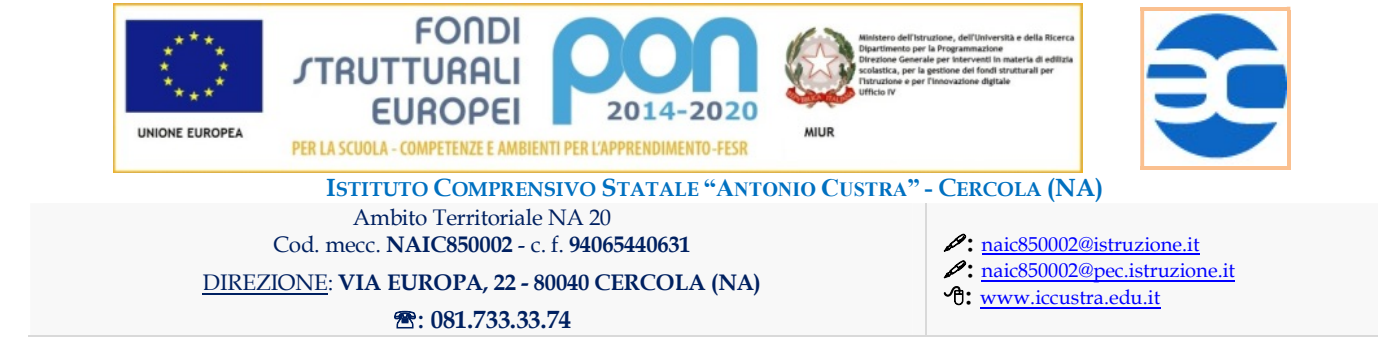

3) Accedere al portale ARGO con le proprie credenziali.

|               | Area Utente                                                                                                    |
|---------------|----------------------------------------------------------------------------------------------------|
|               |                                                                                                    |
| A Nome Utente | 9                                                                                                    |
| nome.cognome  | .SC15738                                                                                                    |
| Password      | Recupera la password                                                                                                    |
|               | ۲                                                                                                    |
| Ricordami     | Cliccando su "Ricordami" non dovrai più autenticarti su<br>questo dispositivo per accedere alle applicazioni.<br>Informativa SSO |
|               | ENTRA                                                                                                    |

4) Nella sezione MyArgo, compaiono i servizi Argo a cui si è abilitati.

TRINITY

Registered Exam Centre 62448

In Le mie applicazioni, selezionare il riquadro ARGO PERSONALE e cliccare su ACCEDI

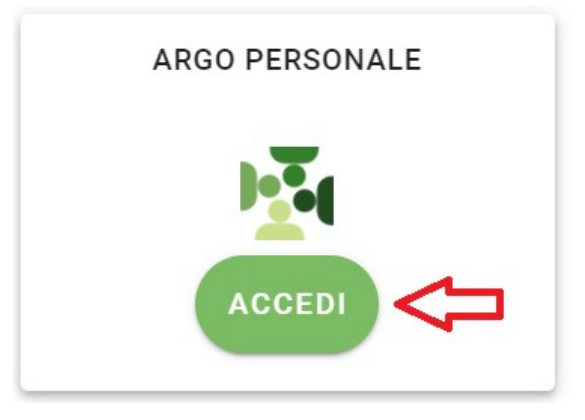

5) Cliccando su Accedi, si apre una nuova scheda con un nuovo inserimento delle proprie credenziali di accesso ad Argo Personale.

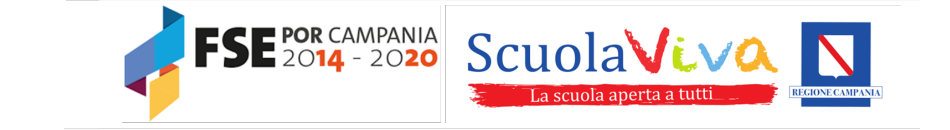

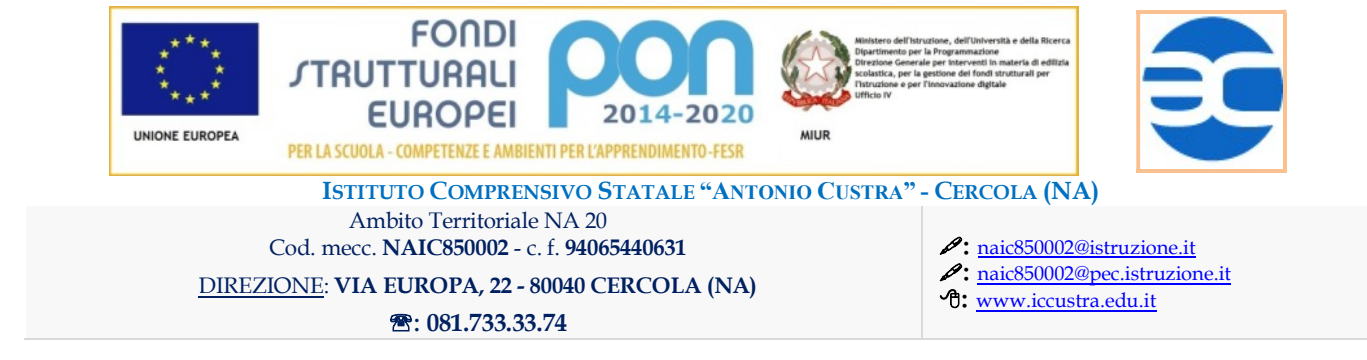

6) Nella sezione I MIEI DATI selezionare la voce di menu Richieste assenza

| ARGO | ISTITUTO COMPRENSIVO STATALE - "A. CUSTRA"                            |  |
|------|-----------------------------------------------------------------------|--|
|      | Dati Anagrafici<br>Servizi                                            |  |
|      | Assenze<br>Dati contabili<br>Richieste generiche<br>Richieste assenza |  |

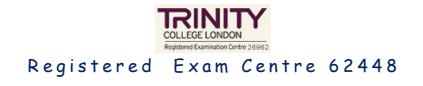

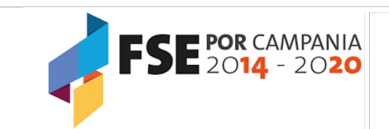

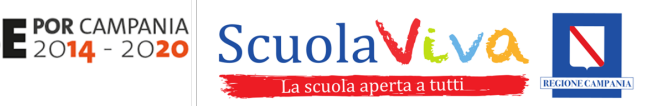

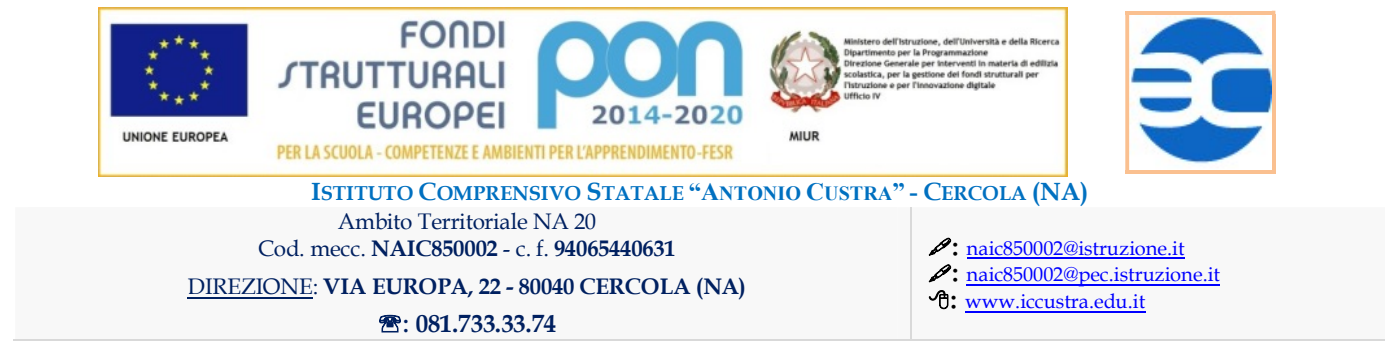

# **GESTIONE RICHIESTA**

- Nella pagina Gestione Richiesta viene visualizzato un elenco delle richieste già inserite e per ognuna il relativo stato.
- Per procedere con una nuova richiesta di assenza, selezionare il pulsante Nuova richiesta in alto a destra:

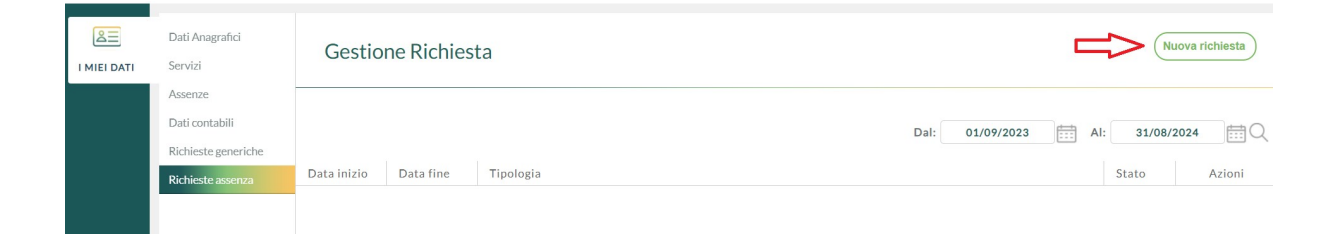

 Sarà presentato un elenco di Tipi Richiesta disponibili per l'utente collegato (tempo determinato/indeterminato, Docente/ATA) a seconda del descrittore che si seleziona: Giornaliera o Oraria.

È possibile selezionare tra i **Tipi Richiesta** quello desiderato cliccando sul pulsante **Seleziona** oppure si potrà eseguire una ricerca rapida per *descrizione*.

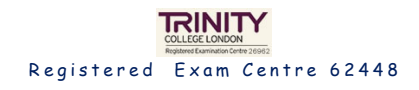

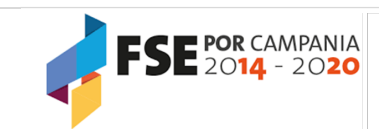

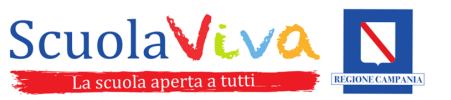

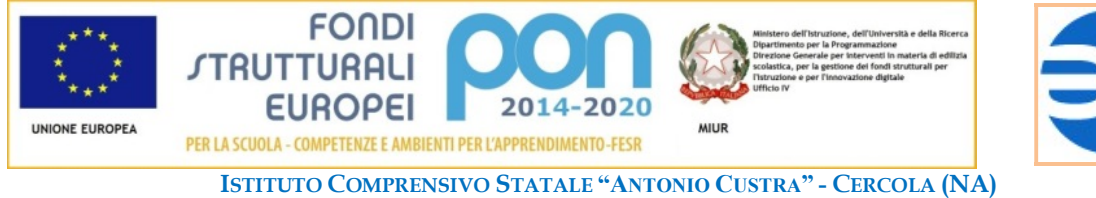

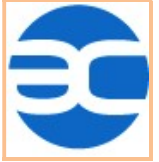

| ISTITUTO COMPRENSIVO STATALE "ANTONIO CUSTRA"  | - CERCOLA (NA)                                |
|------------------------------------------------|-----------------------------------------------|
| Ambito Territoriale NA 20                      |                                               |
| Cod. mecc. NAIC850002 - c. f. 94065440631      | A: naic850002@istruzione.it                   |
| DIREZIONE: VIA EUROPA, 22 - 80040 CERCOLA (NA) | <b>A:</b> <u>naic850002@pec.istruzione.it</u> |
| ☎: 081.733.33.74                               |                                               |

### ESEMPI:

| Tipi Richie | esta  |             |         | Indietro  |
|-------------|-------|-------------|---------|-----------|
|             | Tipo: | Giornaliera | ▼ ferie | Q         |
| Descrizione |       |             |         | Azioni    |
| Ferie       |       |             |         | Seleziona |

### - PERMESSO (Tipo: Oraria e permesso)

- **FERIE** (Tipo: Giornaliera e *ferie*)

| Tipi Richiesta                                            |        |            | Indietro  |
|-----------------------------------------------------------|--------|------------|-----------|
| Tipo:                                                     | Oraria | ▼ permesso | Q         |
| Descrizione                                               |        |            | Azioni    |
| Permesso orario retribuito per mandato amministrativo     |        |            | Seleziona |
| Permesso breve                                            |        |            | Seleziona |
| Permesso orario esami prenatali                           |        |            | Seleziona |
| Permesso orario non retribuito per mandato amministrativo |        |            | Seleziona |
| Permesso orario retribuito per diritto allo studio        |        |            | Seleziona |
| Permesso sindacale orario                                 |        |            | Seleziona |

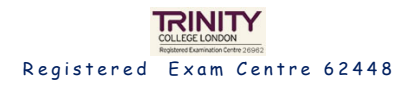

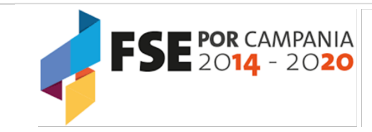

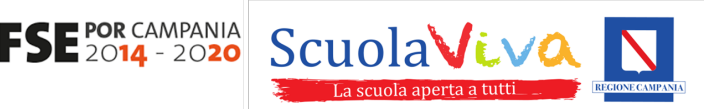

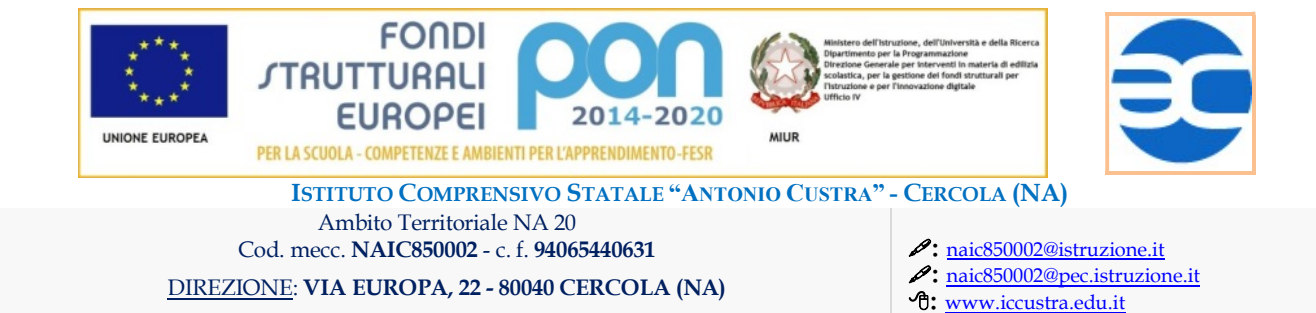

### PARTECIPAZIONE AD ASSEMBLEA SINDACALE (Tipo: Oraria e assemblea)

**2:081.733.33.74** 

| Tipi Richiesta           |               |               | Indietro  |
|--------------------------|---------------|---------------|-----------|
| Tipo:                    | Oraria        | <br>assemblea | Q         |
| Descrizione              |               |               | Azioni    |
| Partecipazione ad assemb | lea sindacale |               | Seleziona |

In base alla motivazione selezionata, ci saranno informazioni specifiche da inserire.
 Compilare i campi richiesti.

#### OSSERVAZIONE:

Nel campo **Mail** ci sarà l'e-mail salvata su Argo a cui si riceverà la richiesta e il campo **Cellulare** il numero di telefono; questi dati possono essere modificati, nell'eventualità si voglia essere contattati a diversa mail/numero per la specifica richiesta.

Nelle **Note richiedente** si può inserire ciò che eventualmente si ritiene opportuno comunicare. C'è la possibilità di aggiungere degli **Allegati** ma, come indicato, prima di poterlo fare è necessario salvare la richiesta. In alcuni casi, ad esempio, potrebbe essere necessario allegare un'autocertificazione.

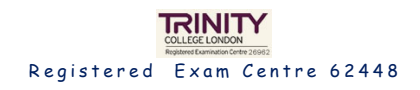

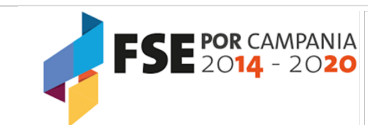

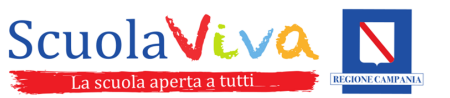

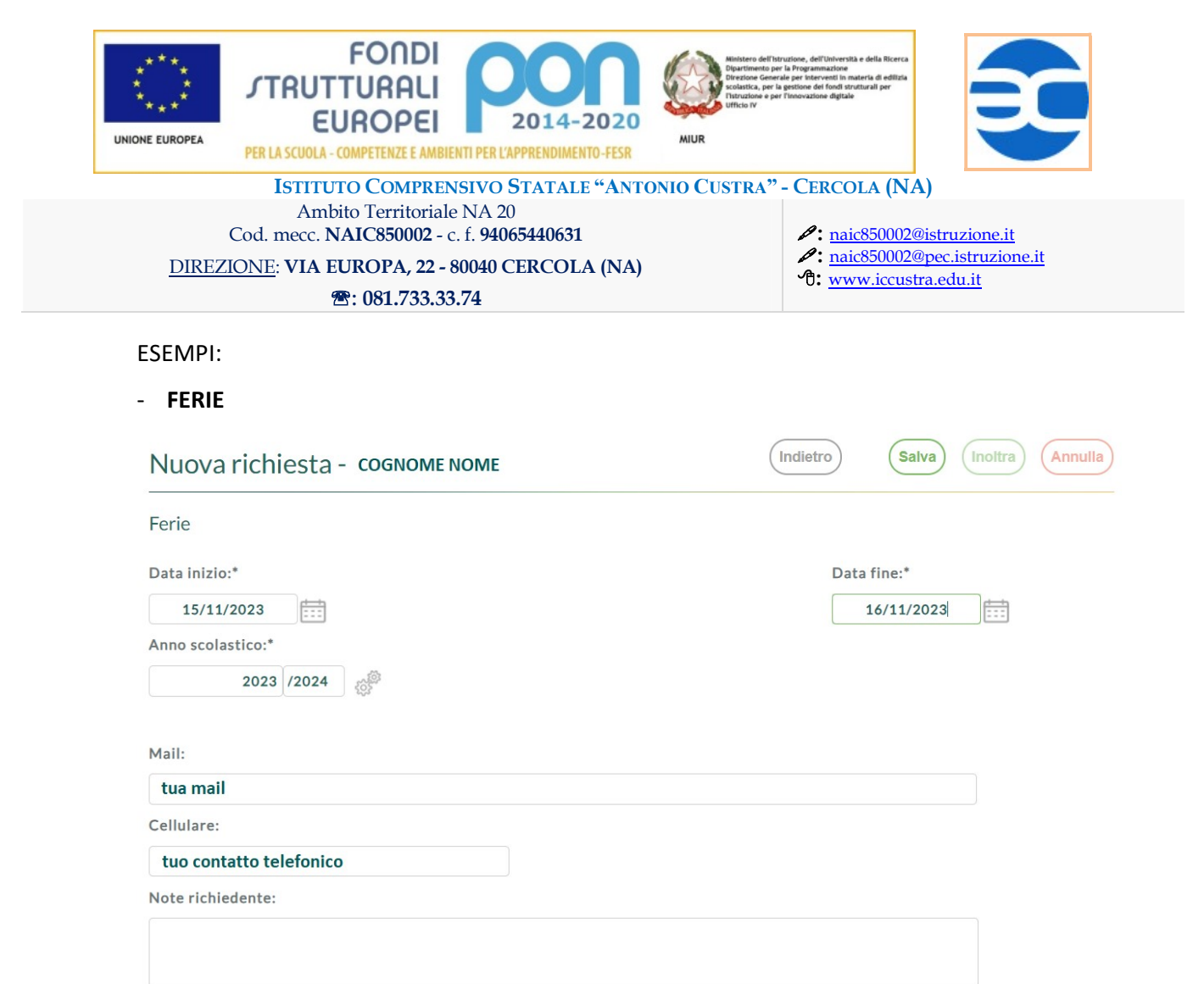

#### - ASSENZA PER MALATTIA

Si osservi che in tal caso uno dei campi (non obbligatorio) è il protocollo del certificato telematico ricevuto dal medico.

| Assenza per malattia               |                                           |             |   |
|------------------------------------|-------------------------------------------|-------------|---|
| Data inizio:*                      |                                           | Data fine:* |   |
|                                    |                                           |             |   |
| Protocollo certificato telematico: | Tipo malattia:*                           |             |   |
|                                    | Scegli dalla lista                        |             | - |
| 1ail:                              | Periodo di malattia                       |             |   |
|                                    | Ricovero Ospedaliero                      |             |   |
| - Hulana                           | Day Hospital                              |             |   |
| cenulare:                          | Periodo di convalescenza post-ospedaliero |             |   |

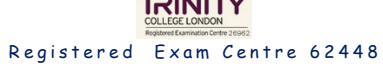

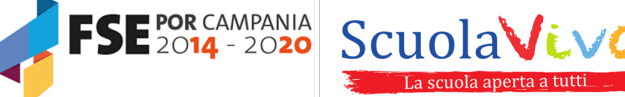

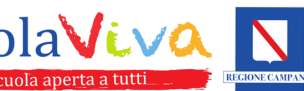

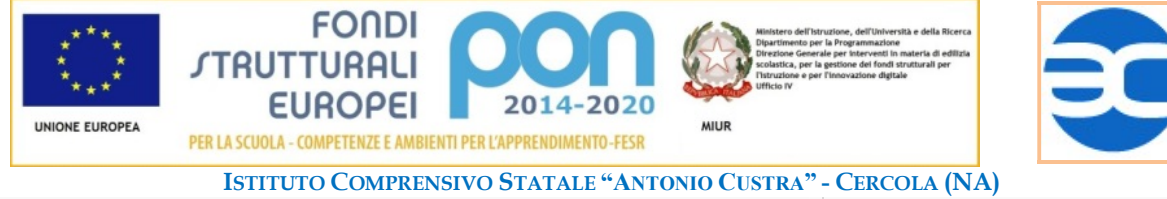

 Ambito Territoriale NA 20
 Imaic 20

 Cod. mecc. NAIC850002 - c. f. 94065440631
 Imaic 20002@istruzione.it

 DIREZIONE: VIA EUROPA, 22 - 80040 CERCOLA (NA)
 Imaic 20002@istruzione.it

 Imaic 20002@istruzione.it
 Imaic 20002@istruzione.it

 Imaic 20002@istruzione.it
 Imaic 20002@istruzione.it

 Imaic 20002@istruzione.it
 Imaic 20002@istruzione.it

 Imaic 20002@istruzione.it
 Imaic 20002@istruzione.it

 Imaic 20002@istruzione.it
 Imaic 20002@istruzione.it

 Imaic 20002@istruzione.it
 Imaic 20002@istruzione.it

 Imaic 20002@istruzione.it
 Imaic 20002@istruzione.it

 Imaic 20002@istruzione.it
 Imaic 20002@istruzione.it

 Imaic 20002@istruzione.it
 Imaic 20002@istruzione.it

 Imaic 20002@istruzione.it
 Imaic 20002@istruzione.it

 Imaic 20002@istruzione.it
 Imaic 20002@istruzione.it

 Imaic 20002@istruzione.it
 Imaic 20002@istruzione.it

 Imaic 20002@istruzione.it
 Imaic 20002@istruzione.it

 Imaic 20002@istruzione.it
 Imaic 20002@istruzione.it

 Imaic 20002@istruzione.it
 Imaic 20002@istruzione.it

 Imaic 20002@istruzione.it
 Imaic 20002@istruzione.it

 Imaic 20002@istruzione.it
 Imaic 20002@istruzione.it

#### - CONGEDO PER MALATTIA DEL FIGLIO (fino a tre anni di vita)

| Nuova richiesta -                                         | Indietro | Salva  | Inoltra | Annulla |
|-----------------------------------------------------------|----------|--------|---------|---------|
| Congedo per malattia del figlio (fino a tre anni di vita) |          |        |         |         |
| Data inizio:*                                             | Data     | fine:* | +       |         |
| Figlio/a:*                                                |          |        |         |         |
| Scegli dalla lista                                        |          |        | •       |         |
| Giorni fruiti dall'altro genitore al 100% Mail:           |          |        |         |         |
| Cellulare:                                                |          |        |         |         |

5) Cliccare su Salva per salvare le informazioni inserite.

IMPORTANTE: salvando la richiesta, essa risulterà in stato *"In bozza"*, non è ancora stata inviata alla Scuola. Si potrà ancora modificarla, inserire allegati, aggiornare informazioni,...

Per completare l'invio all'Istituzione Scolastica è necessario cliccare su Inoltra.

Una volta che la richiesta è stata lavorata dalla Segreteria (**in lavorazione**) e **autorizzata** dal Dirigente Scolastico, appare in stato "*Formalizzata*".

#### Cliccando su Annulla:

- una richiesta in bozza verrà ELIMINATA
- altre richieste verranno ANNULLATE

Anche una richiesta autorizzata e formalizzata può essere annullata, fino al giorno prima indicato nella richiesta.

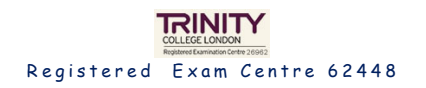

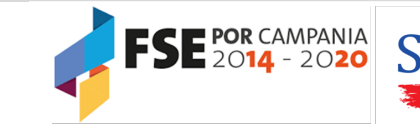

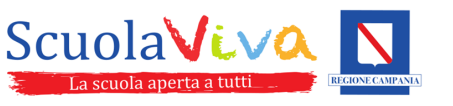

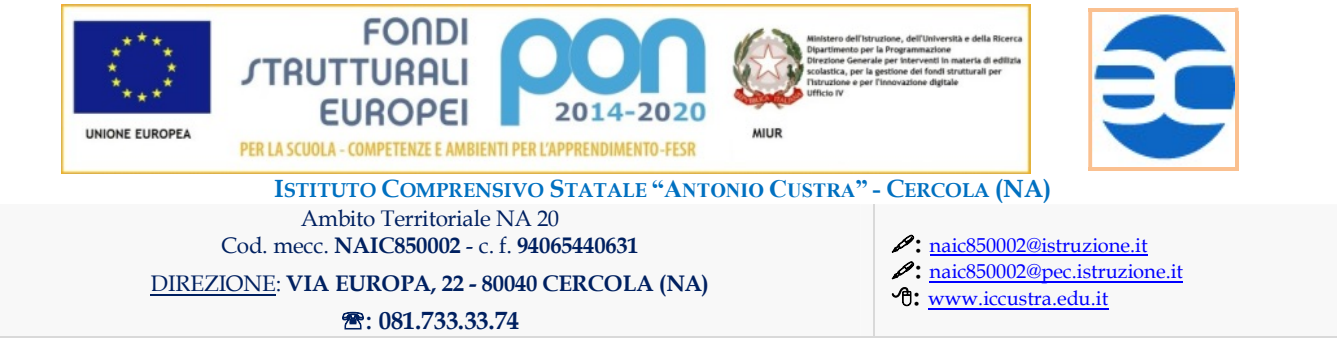

# ACCESSO DA ARGO DIDUP (Docenti)

Il Personale Docente che utilizza il registro elettronico può inoltrare una richiesta di assenza tramite il servizio **ARGO DidUP**.

 Dal menu selezionare Servizi Personale, poi selezionare la voce "Richiesta Assenza" cliccando sul pulsante Apri corrispondente.

| did UP 429.3 ISTITUTO COMPRENSIVO STATALE - "A. CUSTRA" |   |                     | <ul><li>?</li></ul>               |      |  |
|---------------------------------------------------------|---|---------------------|-----------------------------------|------|--|
| Menù                                                    | × | Azioni              |                                   |      |  |
| 🗅 Home                                                  |   | Azioni              |                                   |      |  |
| 🔁 Registro                                              |   |                     |                                   |      |  |
| 🕒 Scrutini                                              | • | Richieste Assenza   | Richieste Assenza Personale Web   |      |  |
| Didattica                                               | • | Richieste Generiche | Richieste Generiche Personale Web | Apri |  |
| 🕼 Bacheca                                               | • |                     |                                   |      |  |
| 📢 Comunicazioni                                         |   | Assenze             | Assenze Personale Web             | Apri |  |
| 🕗 Orario                                                | • |                     |                                   |      |  |
| G Stampe                                                |   | Servizi             | Servizi Personale Web             | Apri |  |
| 🖻 Servizi Personale                                     |   | Dati contabili      | Dati contabili Personale Web      | Apri |  |
| 🛠 Strumenti                                             | • |                     |                                   |      |  |
| 🖄 Accedi a bSmart                                       |   | Dati Anagrafici     | Dati Anagrafici Personale Web     | Apri |  |
| 1 Logout                                                |   |                     |                                   |      |  |

2) Sarà visualizzata la pagina Gestione Richiesta collegata ad Argo Personale.

Procedere come descritto nella sezione precedente.

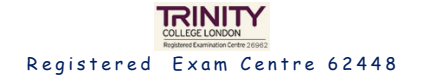

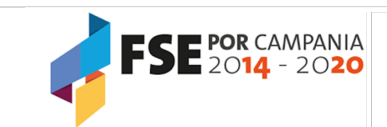

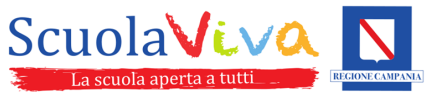